Zimbra

# Fwd: Encerramento Pré-Natal Indicador 1

De : Alvaro Carvalho <alvaro.carvalho@smsbrusque.sc.gov.br> Assunto : Fwd: Encerramento Pré-Natal Indicador 1 Para : Victor Sardo <victor.sardo@smsbrusque.sc.gov.br> sex., 07 de out. de 2022 08:32 *⊘*14 anexos

De: "Alvaro Carvalho" <alvaro.carvalho@smsbrusque.sc.gov.br> Para: "alvaro\_dec" <alvaro\_dec@hotmail.com> Enviadas: Quinta-feira, 6 de outubro de 2022 14:31:42 Assunto: Encerramento Pré-Natal Indicador 1

Bom dia,

Como encerrar Pré Natal e contabilizar para o indicador:

- 1. Selecionar o paciente pela agenda ou inserir diretamente os dados pessoais do paciente
- 2. Conferir os dados do paciente e entrar no Atendimento do paciente através do Prontuário Eletrônico Cidadão PEC
- 3. Clicar em atender
- 4. Conferir as informações do profissional que irá realizar o atendimento e preencher o SOAP. No SOAP se inserir CID ou CIAP e selecionar a opção, esta informação irá diretamente para Ficha de atendimento individual e Terminologia
- 5. E-SUS: O campo gestante, fica preenchido, pois o pré natal encontra-se aberto: SIM; marcar Ficha de Atendimento Individual e Ficha de Procedimento; SALVAR
- 6. Abre a Ficha de Atendimento Individual: Preencher as informações obrigatórias, no campo Problema/Condição avaliada ao marcar Saúde sexual ou reprodutiva ou Puerpério, nessa condição "NÃO" vem agregado código de CID ou CIAP, pois deve ser especificado qual tipo de parto que ocorreu, digitando manualmente CID ou CIAP de encerramento gestacional. SALVAR
- 7. Após abre a aba procedimento a faturar, conferir e selecionar os campos desejados, SALVAR
- 8. Registar peso e altura no campo Avaliação Antropométrica (se necessário), SALVAR
- 9. Controle Gestacional: Já vem encerrado automaticamente pela terminologia

- 10. Realizar o registro dos Sinais Vitais no campo Aferições Vitais (se necessário), SALVAR
- 11. Conferir no campo Terminologia se ocorreu o registro do CID ou CIAP
- 12. No campo Digitação da Produção, clicar em SALVAR logo abaixo, para que a produção seja validada no sistema 13. Após conferir a produção e, estado tudo correto, proceder com a FINALIZAÇÃO DO ATENDIMENTO.

# Obs: Segue CID ou CIAP de encerramento de Pré Natal:

| CIAP2 | Descrição                                    | CID10 relacionáveis                                                                                                    |
|-------|----------------------------------------------|----------------------------------------------------------------------------------------------------|
| W82   | Aborto espontâneo                            | 002, 003, 005, 006                                                                                                    |
| W83   | Aborto provocado                             | O04, Z30.3                                                                                                    |
| W90   | Parto sem<br>complicações de<br>nascido vivo | O80, Z37.0, Z37.9, Z38, Z39                                                                                                    |
| W91   | Parto sem<br>complicações de<br>natimorto    | Z37.1, Z37.9                                                                                                    |
| W92   | Parto com<br>complicações de<br>nascido vivo | 042, 045, 060, 061, 062, 063, 064, 065, 066, 067, 068,<br>069, 070, 071, 073, 075.0, 075.1, 075.4, 075.5, 075.6,<br>075.7, 075.8, 075.9, 081, 082, 083, 084, Z37.2, Z37.5,<br>Z37.9, Z38, Z39            |
| W93   | Parto com<br>complicações de<br>natimorto    | 042, 045, 060, 061, 062, 063, 064, 065, 066, 067, 068,<br>069, 070, 071, 073, 075.0, 075.1, 075.4, 075.5, 075.6,<br>075.7, 075.8, 075.9, 081, 082, 083, 084, 237.1, 237.3,<br>237.4, 237.6, 237.7, 237.9 |

| Prof.: ALVARO DE CARVALHO | ۰ | Papel: ENFERMEIRA(O) Sai            |
|---------------------------|---|-------------------------------------|
|                           |   | Úlitimo acesso em: 27/09/2022 08:2. |

| G-MUS                                   | BRUSQUE - SC<br>INIDADE DE SAUDE PAQUETA (34)                                                                                           |                                |                    |                       | Prof.: ALVARO DE C     | CARVALHO + : Papel: ENFERMEIRA(O) : S<br>Último acesso em: 27/09/2022 ( |
|-----------------------------------------|----------------------------------------------------------------------------------------------------|--------------------------------|--------------------|-----------------------|------------------------|-------------------------------------------------------------------------|
| Busca no menu 🔻                         | Cadastros 💛 Movimentos 🗡 Relatórios                                                                                                    | V Pacientes Agendamento        | 5                  |                       |                        |                                                                         |
| 🕈 Início 〉 Paciente/Ci                  | dadão                                                                                                    |                                |                    |                       |                        |                                                                         |
| <ul> <li>Filtros de Pesquisa</li> </ul> |                                                                                                    |                                |                    |                       |                        |                                                                         |
| - Dados pessoais -<br>Nome              |                                                                                                    | Busca Exata Nascimento         | Sexo               |                       | Mãe                    |                                                                         |
| <b>∓</b> >                              |                                                                                                    | <u>_</u>                       |                    | ~                     |                        | ٩                                                                       |
| Pai                                     | Apelido/No                                                                                                    | me Social                      | Telefo             | ne                    | Domicílio Informe o nú | mero da família.                                                        |
| Município e UF de Naso                  | cimento Ativo E<br>Sim V                                                                                                    | kibir registros excluídos<br>) |                    |                       |                        |                                                                         |
| Cartão SUS                              | CPF                                                                                                    | Identidade                     | Nº NIS (PIS/PASEP) | Prontuário Secundário | Documentos             |                                                                         |
|                                         |                                                                                                    |                                |                    |                       |                        |                                                                         |
| Código da Ficha no e-S                  | US Nº da Certidão                                                                                                    | Título Eleitoral               | DNV                | Nº CNH                | Nº Passaport           | e                                                                       |
| - Outros dados                          |                                                                                                    |                                |                    |                       |                        |                                                                         |
| UUID                                    |                                                                                                    | Se                             | gmento             | Área                  | Microárea              |                                                                         |
|                                         |                                                                                                    |                                |                    | <u> </u>              | <u>s</u>               | 9                                                                       |
| PESQUISAR                               | LIMPAR PESQUISAR CADSUS (ONLINE) CADAST                                                                                                 | RAR                            |                    |                       |                        |                                                                         |
|                                         |                                                                                                    |                                |                    |                       |                        |                                                                         |
| © Inovadora S<br>inovadora G-MUS - Ges  | istemas de Gestão Ltda. Todos os direitos reservados.<br>ão Municipal de Saúde - 22.07.11 - Última modificação 19/09/2022 às 18:56 (e5r |                                |                    |                       |                        |                                                                         |
| 11127841                                |                                                                                                    |                                |                    |                       |                        |                                                                         |

Zimbra

| Prof.: ALVARO DE CARVALHO | ♣ : Papel: ENFERMEIRA(O) : S      |
|---------------------------|-----------------------------------|
|                           | 🔒 Último acesso em: 27/09/2022 08 |

| G-MUS                                           | BRUSQUE - SC<br>UNIDADE DE SAUDE PAQUETA (34)              |                                                    |                       |                 |               |          |                     | L Prof.: ALVARO DE CARVALHO | Papel: ENFERMEIRA(O) |
|-------------------------------------------------|------------------------------------------------------------|----------------------------------------------------|-----------------------|-----------------|---------------|----------|---------------------|-----------------------------|----------------------|
| <b>Q</b> Busca no menu                          | <ul> <li>Cadastros</li></ul>                               | os × Relatórios × Pac                              | entes Agendan         | nentos          |               |          |                     |                             |                      |
| 🔒 Início 〉 Pacier                               | te/Cidadão                                                 |                                                    |                       |                 |               |          |                     |                             |                      |
| + Filtros de Pesquis<br>Nome: PACIENTE TESTE EE | a<br>: (1298517) - Sexo: Feminino (F) v18.10 - CNS: 271614 | 488870003 - CPF: Dt. Naso.; 13/09/2002 Mãe: PAC/E/ | ITE TESTE S Atualizar |                 |               |          |                     |                             |                      |
| Paciente G-MUS                                  | Paciente CNS                                               |                                                    |                       |                 |               |          |                     |                             |                      |
| Primeira : Anteri                               | or : Criar : <b>Página: 1 / 1</b> : <b>Registros:</b> :    | 1 : Próxima : Última                               |                       |                 |               |          |                     |                             | « Voltar : Base      |
| Ação                                            | Código Nome                                                | Nascimento Sexo++ CPF++                            | Mãe++ Ativo           | Cartão SUS++ [  | Documentos St | atus     | Código Ficha Esus 🕶 |                             |                      |
|                                                 |                                                            | E 13/09/2002 Feminino                              | PACIENTE TESTE Sim    | 271614488870003 | La            | ote: 564 | 8229846             |                             |                      |
| Primeira : Anteri                               | or : Criar : <b>Página: 1 / 1</b> : <b>Registros:</b> :    | L : Próxima : Última                               |                       |                 |               |          |                     |                             | « Voltar ː Topo      |
|                                                 |                                                            |                                                    |                       |                 |               |          |                     |                             |                      |
|                                                 |                                                            |                                                    |                       |                 |               |          |                     |                             |                      |

© Inovadora Sistemas de Gestão Lida. Todos os direitos reservados. Inovadora G-MUS - Gestão Municipal de Saúde - 22.07.11 - Última modificação 19/09/2022 às 18.56 (e5e32aee1)

| PACIENT     Data de nascimer     Fora de área ·     Ver todos os da                                | to: 13/09/2002 · 20 a | E <b>(12985</b> ]<br>nos, 0 meses e 14 o<br>saúde | .7)<br>Ias - Feminino                                                                                   |                             |                           |                                        |                              |                                     | ADOS IMPORTANTES Asangramento gengival 2. gengivite |
|----------------------------------------------------------------------------------------------------|-----------------------|---------------------------------------------------|----------------------------------------------------------------------------------------------------|-----------------------------|---------------------------|----------------------------------------|------------------------------|-------------------------------------|-----------------------------------------------------|
| ATENDER<br>Agenda/Pacientes<br>Atendimentos em aberto<br>Pacientes Agendados<br>Pesquisa Pacientes | 23/09/2022 às 1       | 15:35 1 A Tei                                     | mperatura: PA (Sistólica / Diastólica): 120 mmhg / 8<br>scapular Estado Nutricional: Nenhuma das Opções | 0 mmhg - méd: 93.33 Freg. R | esd: [ <u>Freq_Car</u> ;- | Pulsação: Glicemia: 98 mg/dl J Sat O2: | Sat. CO2 23/09/2022 as 09:33 | L ♠ Peso 63 kg Estatura 153 cm IMC. | 26.91 ASC: 1.6031986722869 Quadrii: Cintura:        |
|                                                                                                    | Pac                   | ientes /                                          | Agendados                                                                                               |                             |                           |                                        |                              |                                     |                                                     |
|                                                                                                    | Ação<br>Não exi       | Atend.                                            | Triagem Hora Tipo Descrição CN<br>cadastrados.                                                          | S Fone Profissional         |                           |                                        |                              |                                     |                                                     |
|                                                                                                    | Pes                   | quisa P                                           | acientes                                                                                                |                             |                           |                                        |                              |                                     |                                                     |
|                                                                                                    | Filtro:               | Nome                                              | ▼   FIL                                                                                                 | TRAR                        |                           |                                        |                              |                                     |                                                     |
|                                                                                                    | Primeir               | a : Anterior : I                                  | Página: 1 / 8170 🗄 Registros: 245072 🗄 Pró                                                              | xima 🗄 Última               |                           |                                        |                              | « Voltar 🗄 Base                     |                                                     |
|                                                                                                    | Ação                  | Código∡+                                          | Nome                                                                                                    | Nascimento Sexo             | CPF ▲ ▼                   | Mãe⊾▼                                  | Cartão SUS▲▼                 |                                     |                                                     |
|                                                                                                    |                       | 184389240                                         | BARBARA MUNHOZ DE SOUSA                                                                                 | 06/05/2020 Feminino         | 10742021122               | ANA CAROLINA MUNHOZ FERNANDES          | 706302790273872              |                                     |                                                     |
|                                                                                                    | •                     | 184389232                                         | LIZ AURORA SILVA                                                                                        | 19/09/2022 Feminino         | 16445939988               | MARIANA DOS SANTOS LIMA                | 708203189175541              |                                     |                                                     |
|                                                                                                    | . 💿                   | 184389224                                         | LUIS HAMILTON DE CAMPOS                                                                                 | 13/10/1978 Masculino        | 00355554917               | DAVINA JOSETE DE CAMPOS                | 707701634855510              |                                     |                                                     |
|                                                                                                    |                       | 184389216                                         | MELISSA BARROS SANTOS                                                                                   | 16/09/2022 Feminino         | 16445994903               | KATHLEN LARISSA DOS SANTOS             | 704103170267074              |                                     |                                                     |
|                                                                                                    | ۲                     | 184389208                                         | ANTONELLY SERBAI                                                                                        | 25/03/2022 Feminino         |                           | MICHEL SUELI DE OLIVEIRA               | 708108833871710              |                                     |                                                     |
|                                                                                                    | 0                     | 184389194                                         | PEDRO HENRIQUE CASAGRANDE SCHMITZ                                                                       | 03/09/2022 Masculino        |                           | JESSICA CASAGRANDE                     | 704008367867162              |                                     |                                                     |
|                                                                                                    | ۲                     | 184389186                                         | ANTHONY FREIRE                                                                                          | 23/09/2022 Masculino        | 16451158950               | SUSANA DA SILVA                        | 898006303896423              |                                     |                                                     |
|                                                                                                    | 0                     | 184389178                                         | VICTOR GABRIEL COSTA DE MORAES                                                                          | 15/09/2022 Masculino        | 16442382923               | RAQUEL INACIO COSTA                    | 898006302880019              |                                     | v                                                   |

| PACIENTE<br>Data de nascimento:<br>Fora de área -<br>Ver todos os dados<br>Enfermagem? (                                                                                                    | E <b>TESTE EE (1298517)</b><br>: 13/09/2002 - 20 anos, 0 meses e 15 dias - Feminino<br>is - Acessar Tele-saúde<br>   Ficar em observação?    Alta condicional? |                                           |                                                    |                                             |                                                              | DA<br>1. 5                       | DOS IMPORTANTES<br>angramento gengival 2. ge      | ngivite                      |
|----------------------------------------------------------------------------------------------------|----------------------------------------------------------------------------------------------------|-------------------------------------------|----------------------------------------------------|---------------------------------------------|--------------------------------------------------------------|----------------------------------|---------------------------------------------------|------------------------------|
| NALIZAR ATEND.                                                                                                    | 27/09/2022 às 16:11 1 🕈 🕈 Temperatura: 36,40 °C                                                                                                    | C PA (Sistólica / Diastólica): 122 mmhg / | 76 mmhg - méd: 91.33 Freq. Resp.: 18 irpm Freq. Ca | : 78 bpm Pulsação: Glicemia: 92 mg/dl J Sat | 02: 97 % Sat CO2: 27/09/2022 às 16:10 1 A Peso: 74 kg Estatu | ra: 163 cm IMC.: 27.85 ASC.: 1.7 | 7973216997222 Quadril:                            | Cintura: <u>C.</u> Braquial: |
| ndimento                                                                                                    | P. Cutânea: Subescapular Estado Nutricional: So                                                                                                    | obrepeso                                  |                                                    |                                             |                                                              |                                  |                                                   |                              |
| ndimento                                                                                                    |                                                                                                    |                                           |                                                    |                                             |                                                              | 200M: QQQ                        | Histórico do Pa                                   | ciente 🖸                     |
| AP                                                                                                    | 🔺 Paciente em acompanhament                                                                                                    | to gestacional. 🔁 📕                       | ste alerta fica ativo até ocorrer (                | o encerramento GESTACIO                     | NAL                                                          |                                  | + Filtros                                         | SALVA                        |
| AP                                                                                                    |                                                                                                    | -                                         |                                                    |                                             |                                                              |                                  | * 28/09/2022 - 15                                 |                              |
| mnese                                                                                                    | Atendimento #400                                                                                                    | 7593                                      |                                                    |                                             |                                                              |                                  | - 20/03/2022 - 13                                 |                              |
| HA DE TRIAGEM                                                                                                    |                                                                                                    |                                           |                                                    |                                             |                                                              |                                  | Atendimento                                       | 0 Data                       |
| LICITAÇÃO DE<br>STE COVID E<br>NGUE                                                                                                    | Data/Hora UTC<br>28/09/2022 15:11 -03:00                                                                                                    |                                           |                                                    |                                             |                                                              |                                  | UNIDADE DE SAUDE<br>PAQUETA / 7041195 (34)        | 28/09/2022 às 15:11          |
| MO DE                                                                                                    | Line *                                                                                                    | Decel *                                   | Desfinites 1 *                                     | Clh- *                                      | cno *                                                        |                                  | Profissional                                      | CORSENSC-134602-ENE          |
| US                                                                                                    | UNIDADE DE SAUDE PAQUETA (34)                                                                                                    | ENFERMEIRA(O)                             | ALVARO DE CARVALHO                                 | COREN-SC-134602-ENF                         | Enfermeiro da estrategia de saude da fam (22                 |                                  | (292)                                             | CONCIL DE 19402 EN           |
| s Importantes                                                                                                    | Equipe *                                                                                                    |                                           |                                                    |                                             |                                                              |                                  | СВО                                               |                              |
| ições de<br>magem                                                                                                    | EQUIPE DE SAUDE DA FAMILIA - Área: 0                                                                                                    | 306                                       |                                                    |                                             |                                                              |                                  | Enfermeiro da estrategia<br>saude da fam (223565) | de                           |
| e Físico                                                                                                    | i                                                                                                    |                                           |                                                    |                                             |                                                              | i                                |                                                   |                              |
| ção                                                                                                    | Consultar Proliticano do Paciente                                                                                                    |                                           |                                                    |                                             |                                                              |                                  | * 28/09/2022 - 15                                 | :05 😗                        |
| ométrica<br>le Gestacional                                                                                                    |                                                                                                    |                                           |                                                    |                                             |                                                              |                                  | Atendimento                                       | 0                            |
| es Vitais                                                                                                    | SOAP SOAP                                                                                                    |                                           |                                                    |                                             |                                                              | ٥                                | UPS                                               | Data                         |
| mentos                                                                                                    |                                                                                                    |                                           |                                                    |                                             |                                                              |                                  | UNIDADE DE SAUDE<br>PAQUETA / 7041195 (34)        | 28/09/2022 às 15:05          |
| 5                                                                                                    | Subjetivo                                                                                                    |                                           |                                                    |                                             |                                                              |                                  | Profissional                                      | Conselho                     |
| iologia                                                                                                    | Notas                                                                                                    |                                           |                                                    |                                             |                                                              |                                  |                                                   | consenio                     |
|                                                                                                    |                                                                                                    |                                           |                                                    |                                             |                                                              | E                                |                                                   |                              |
| ta                                                                                                    |                                                                                                    |                                           |                                                    |                                             |                                                              |                                  |                                                   |                              |
| rta<br>Rápido                                                                                                    |                                                                                                    |                                           |                                                    |                                             |                                                              |                                  |                                                   |                              |
| ta<br>Rápido<br>25 e<br>dimentos                                                                                                    |                                                                                                    |                                           |                                                    |                                             |                                                              |                                  |                                                   |                              |
| rta<br>Rápido<br>25 e<br>dimentos<br>tas                                                                                                    |                                                                                                    |                                           |                                                    |                                             |                                                              |                                  |                                                   |                              |
| ta<br>Rápido<br>es e<br>dimentos<br>as<br>s<br>amentos                                                                                                    |                                                                                                    |                                           |                                                    |                                             |                                                              |                                  |                                                   |                              |
| uta<br>Rápido<br>les e<br>cdimentos<br>ttas<br>os<br>pamentos<br>minhamento                                                                                                    | Ohistiva                                                                                                    |                                           |                                                    |                                             |                                                              |                                  |                                                   |                              |
| kta<br>Rápido<br>es e<br>dimentos<br>tas<br>25<br>amentos<br>ninhamento<br>onsulta                                                                                                    | Objetivo                                                                                                    |                                           |                                                    |                                             |                                                              |                                  |                                                   |                              |
| ka Rāpido es e dimentos aimentos sinhamento sinhamento sinhamento sinhamento sinhamento sinhamento sinhamento sinhamento sinhamento sinhamento sinhamento sinhamento sinhamento sinhamento si si si si si si si si si si si si si | Objetivo<br>Notas                                                                                                    |                                           |                                                    |                                             |                                                              |                                  |                                                   |                              |

| Atendimento #400                                                   | 3574                               |                                      |                             |                                      |                                                    |                                  | Histórico do Pacien<br>+ Filtros |
|--------------------------------------------------------------------|------------------------------------|--------------------------------------|-----------------------------|--------------------------------------|----------------------------------------------------|----------------------------------|----------------------------------|
| Data/Hora UTC<br>27/09/2022 13:33 -03:00                           |                                    |                                      |                             |                                      |                                                    |                                  |                                  |
| UPS *                                                              | Papel *                            | Profissional *                       | Conselho *                  | CBO *                                | Equipe *                                           |                                  |                                  |
| UNIDADE DE SAUDE PAQUETA (34)                                      | ENFERMEIRA(O)                      | ALVARO DE CARVALHO                   | COREN-SC-134602-ENF         | Enfermeiro da estrategia de saude da | fam (22, EQUIPE DE SAUDE DA FAMILIA - Área: 0306 , |                                  |                                  |
| Consultar Prontuario do Paciente                                   |                                    |                                      |                             |                                      |                                                    |                                  |                                  |
| SOAP SOAP                                                          |                                    |                                      |                             |                                      |                                                    | ٥                                |                                  |
| Subjetivo                                                          | -                                  |                                      |                             |                                      |                                                    |                                  |                                  |
| Notas                                                              |                                    |                                      |                             |                                      |                                                    |                                  |                                  |
|                                                                    |                                    |                                      |                             |                                      |                                                    |                                  |                                  |
| Ao preencher CID                                                   | ou CIAP e <u>selecionar</u>        | alguma das opções. Essa info         | cormação será exportada aut | omaticamente para os camp            | os a seguir:                                       | <ul> <li>✓</li> <li>+</li> </ul> |                                  |
| Ao preencher CID<br>* E-SUS                                        | ou CIAP e <u>selecionar</u>        | alguma das opções. Essa info         | °ormação será exportada aut | omaticamente para os camp            | os a seguir:                                       | <ul><li>✓</li><li>+</li></ul>    |                                  |
| Ao preencher CID<br>* E-SUS<br>* Terminologia                      | ou <b>CIAP</b> e <u>selecionar</u> | <u>alguma das opções</u> . Essa infe | ormação será exportada aut  | omaticamente para os camp            | os a seguir:                                       | •                                |                                  |
| Ao preencher CID<br>* E-SUS<br>* Terminologia                      | ou <b>CIAP</b> e <u>selecionar</u> | <u>alguma das opções</u> . Essa info | ormação será exportada aut  | omaticamente para os camp            | os a seguir:                                       | •                                |                                  |
| Ao preencher CID<br>* E-SUS<br>* Terminologia                      | ou CIAP e <u>selecionar</u>        | <u>alguma das opções</u> . Essa info | òrmação será exportada aut  | omaticamente para os camp            | os a seguir:                                       | •                                |                                  |
| Ao preencher CID<br>* E-SUS<br>* Terminologia                      | ou CIAP e <u>selecionar</u>        | <u>alguma das opções</u> . Essa infe | ormação será exportada aut  | omaticamente para os camp            | os a seguir:                                       |                                  |                                  |
| Ao preencher CID<br>* E-SUS<br>* Terminologia                      | ou CIAP e <u>selecionar</u>        | <u>alguma das opções</u> . Essa infe | ormação será exportada aut  | omaticamente para os camp            | os a seguir:                                       |                                  |                                  |
| Ao preencher CID<br>* E-SUS<br>* Terminologia                      | ou CIAP e <u>selecionar</u>        | <u>alguma das opções</u> . Essa info | ormação será exportada aut  | omaticamente para os camp            | os a seguir:                                       |                                  |                                  |
| Ao preencher CID<br>* E-SUS<br>* Terminologia                      | ou CIAP e <u>selecionar</u>        | <u>alguma das opções</u> . Essa infe | ormação será exportada aut  | omaticamente para os camp            | os a seguir:                                       |                                  |                                  |
| Ao preencher CID<br>* E-SUS<br>* Terminologia                      | ou CIAP e <u>selecionar</u>        | <u>alguma das opções</u> . Essa infe | οrmação será exportada aut  | omaticamente para os camp            | os a seguir:                                       |                                  |                                  |
| Ao preencher CID<br>* E-SUS<br>* Terminologia                      | ou CIAP e <u>selecionar</u>        | <u>alguma das opções</u> . Essa infe | formação será exportada aut | omaticamente para os camp            | os a seguir:                                       |                                  |                                  |
| Ao preencher CID<br>* E-SUS<br>* Terminologia                      | ou CIAP e <u>selecionar</u>        | <u>alguma das opções</u> . Essa infe | formação será exportada aut | omaticamente para os camp            | os a seguir:                                       |                                  |                                  |
| Ao preencher CID<br>* E-SUS<br>* Terminologia                      | ou CIAP e <u>selecionar</u>        | <u>alguma das opções</u> . Essa infe | ormação será exportada aut  | omaticamente para os camp            | os a seguir:                                       |                                  |                                  |
| Ao preencher CID<br>* E-SUS<br>* Terminologia<br>Objetivo<br>Notas | ou CIAP e <u>selecionar</u>        | alguma das opções. Essa infe         | οrmação será exportada aut  | omaticamente para os camp            | os a seguir:                                       |                                  |                                  |

| PACIENTE     Data de nasoimento: f     Fora de área     Ver todos os dados     Enfermagem? | IESTE EE (1298517)<br>1082002 : 20 anos, 0 meses e 14 disa : Feminino<br>Acessar Tele-saúde<br>Ficar em observação? 🗌 Alta condicional?                                                                                                    | DA<br>1. 5 | DOS IMPORTANTES<br>angramento gengival 2. genj       | givite                       |      |
|--------------------------------------------------------------------------------------------|----------------------------------------------------------------------------------------------------|------------|------------------------------------------------------|------------------------------|------|
| FINALIZAR ATEND.                                                                           | Million         Million         Million <t< th=""><th>ASC.: 1.1</th><th>973216997222 Quadril: 0</th><th>Cintura: <u>C.</u> Braquial:</th><th> €</th></t<> | ASC.: 1.1  | 973216997222 Quadril: 0                              | Cintura: <u>C.</u> Braquial: | €    |
| Atendimento Atendimento                                                                    | E-SUS                                                                                                    | ٥          | Histórico do Paci                                    | ente                         | 0    |
| SOAP                                                                                       | Local de atendimento Turno do atendimento *                                                                                                    |            | + Filtros                                            | SAL                          | LVAR |
| Anamnese                                                                                   |                                                                                                    | -          | ▼ 27/09/2022 - 16:2                                  | 22                           | 0    |
| FICHA DE TRIAGEM<br>(COVID-19)                                                             | osstante<br>∩Não ® sim Ja vem preenchido, pois o Pré natal encontra-se aberto                                                                                                    |            | UPS                                                  | Data                         |      |
| SOLICITAÇÃO DE<br>TESTE COVID E<br>DENGUE                                                  | Necessidades Especiais? Escuta inicial / Orientação                                                                                                    |            | PAQUETA / 7041195 (34)                               | 27/09/2022 as 16:22          |      |
| TERMO DE<br>ISOLAMENTO SOCIAL                                                              |                                                                                                    |            | ALVARO DE CARVALHO<br>(292)                          | COREN-SC-134602-ENF          | f    |
| E-SUS ><br>Dados Importantes                                                               | Fichas para Atendimento                                                                                                    |            | СВО                                                  |                              |      |
| Anotações de<br>Enfermagem                                                                 | Ao salvar as opções abaixo não será possível editar.                                                                                                    |            | Enfermeiro da estrategia de<br>saude da fam (223565) | 2                            |      |
| Exame Físico<br>Avaliação                                                                  | Ficha de Atendimento Individual Ficha de Procedimentos Ficha de Sindrome neurológica por Zika/Microcefalia Ficha de Marcadores de Consumo Alimentar Ficha de Vacinação Ficha de Atendimento Domiciliar Ficha Avaliação de Elegibilidade e Admissão                                                                                                    |            | ▼ 27/09/2022 - 16:0                                  | 9                            | 0    |
| Antropométrica<br>Controle Gestacional                                                     | caso contrário, desmarcar                                                                                                    |            | Atendimento                                          |                              | 0    |
| Aferições Vitais<br>Acolhimentos                                                           | SALVAR                                                                                                    |            | UPS<br>UNIDADE DE SAUDE<br>PAQUETA / 7041195 (34)    | Data<br>27/09/2022 às 16:09  |      |
| Gráficos                                                                                   |                                                                                                    |            | Droficcional                                         | Conselho                     | -    |

| PACIENTE<br>Data de nascimento<br>Fora de área ·<br>Ver todos os dado<br>Enfermagem? | E <b>TESTE EE (1298517)</b><br>: 1308/2002 - 20 anos, 0 messe e 15 diss : Feminino<br>os - Acessar Tele-saúde<br>  Ficar em observação?   Alta condicional? |                                      |                                     |                                      |                     |                                                   | DADOS IMPORTANT<br>1. sangramento geng | ES<br>ival 2. gengivite         |
|--------------------------------------------------------------------------------------|----------------------------------------------------------------------------------------------------|--------------------------------------|-------------------------------------|--------------------------------------|---------------------|---------------------------------------------------|----------------------------------------|---------------------------------|
| INALIZAR ATEND.                                                                      | 27/09/2022 às 16:11 1 🕈 🛉 Temperatura: 36,40 °C PA (Sistôlic<br>P. Cutânea: Subescapular Estado Nutricional: Sobrepeso                                      | ca / Diastólica): 122 mmhg / 76 mmhg | - méd: 91.33 Freq. Resp.: 18 inpm F | reg, Car.: 78 bpm Pulsação: Glicemia | : 92 mg/d/ J        | 27/09/2022 às 16:10 1 A Peso: 74 kg Estatura: 163 | am IMC.: 27.85 ASC.: 1.7973216997222   | Quadrii: Cintura: C. Braquial:  |
| endimento                                                                            |                                                                                                    |                                      |                                     | Consulta anno da da                  |                     |                                                   |                                        | •                               |
| endimento                                                                            | Consulta agendada programada / cuidado contin                                                                                                    | luado                                |                                     | Consulta agendada                    |                     |                                                   | Histórico                              | do Paciente 🖸 🚹                 |
| AP                                                                                   | Demanda Espontânea                                                                                                    |                                      |                                     |                                      |                     |                                                   | + Filtros                              | SALVAR                          |
| AP                                                                                   | Consulta no dia                                                                                                    |                                      |                                     |                                      |                     |                                                   | × 28/09/2                              | 022 - 15:11                     |
| mnece                                                                                | O Atendimento de urgência                                                                                                    |                                      |                                     |                                      |                     |                                                   |                                        |                                 |
|                                                                                      | - Atonoño domidilar                                                                                                    |                                      |                                     |                                      |                     |                                                   | Atendime                               | nto 😶                           |
| IVID-19)                                                                             | Atençao domiciliar                                                                                                    |                                      |                                     |                                      |                     |                                                   | UPS                                    | Data                            |
| LICITAÇÃO DE                                                                         | O Modalidade AD 1                                                                                                    |                                      |                                     | O Modalidade AD 2                    |                     |                                                   | PAQUETA / 70                           | 41195 (34)                      |
| NGUE                                                                                 | Modalidade AD 3                                                                                                    |                                      |                                     | U Não Informar                       |                     |                                                   | Profission                             | al Conselho                     |
| RMO DE                                                                               | Racionalidade em saúde (Exceto alopatia / o                                                                                                    | convencional)                        |                                     |                                      |                     |                                                   | ALVARO DE C                            | ARVALHO COREN-SC-134602-ENF     |
| LAMENTO SOCIAL                                                                       | O Medicina Tradicional Chinesa                                                                                                    |                                      | 🔿 Antroposofia Aaplicada à Saúd     | le                                   | 🔿 Homeopatia        |                                                   | (292)                                  |                                 |
| us 🔹                                                                                 | ○ Fitoterapia                                                                                                    |                                      | ⊖ Ayurveda                          |                                      | Outras              |                                                   | СВО                                    |                                 |
| ividual                                                                              | - Avaliação antronométrica (01.01.04.002-4)                                                                                                    |                                      |                                     |                                      |                     |                                                   | Enfermeiro da<br>saude da fam          | estrategia de<br>(223565)       |
| dos Importantes                                                                      | Utilizar dados da última avaliação antro                                                                                                    | pométrica (últimas 24h)              |                                     |                                      |                     |                                                   |                                        |                                 |
| otações de                                                                           | · · · · · · · · · · · · · · · · · · ·                                                                                                    |                                      |                                     |                                      |                     |                                                   | E-SUS                                  |                                 |
| ermagem                                                                              | LIPS                                                                                                    | Profissional                         | CBO                                 |                                      | Equipe              |                                                   |                                        | Atendimento Especiais           |
| ime Fisico                                                                           | UNIDADE DE SAUDE SAO LUIZ / 7037732 (32)                                                                                                    | ALVARO DE CARVALHO (292)             |                                     |                                      |                     | 0                                                 | CARVALHO                               | UBS Não                         |
| iliação                                                                              |                                                                                                    | ALVAILO DE CAILVALTO (252)           |                                     |                                      | 3                   | 3                                                 | Turno                                  | Fichas                          |
| atrole Gestacional                                                                   | Lançar Avaliação Antropométrica                                                                                                    | · · · · · · ·                        |                                     |                                      |                     |                                                   | Tarde                                  | Tichus                          |
| rições Vitais                                                                        | Estes dados devem ser preenchidos na seçao Avalia                                                                                                    | içao Antropometrica                  |                                     |                                      |                     |                                                   |                                        | Ficha de Atendimento Individual |
| lhimentos                                                                            | Vacinas                                                                                                    |                                      |                                     |                                      |                     |                                                   |                                        | Ficha de Procedimentos          |
| ficos                                                                                | Lançar Avaliação Antropométrica                                                                                                    |                                      |                                     |                                      |                     |                                                   |                                        |                                 |
| minologia                                                                            | Estes dados devem ser preenchidos na seção Avalia                                                                                                    | sção Antropométrica                  |                                     |                                      |                     |                                                   |                                        |                                 |
| iduta                                                                                | Criança                                                                                                    |                                      |                                     |                                      |                     |                                                   |                                        |                                 |
| te Rápido                                                                            | Lançar Avaliação Antropométrica                                                                                                    |                                      |                                     |                                      |                     |                                                   |                                        |                                 |
| mes e                                                                                | Estes dados devem ser preenchidos na seção Avalia                                                                                                    | ação Antropométrica                  |                                     |                                      |                     |                                                   |                                        |                                 |
| cedimentos                                                                           | - Gestante                                                                                                    |                                      |                                     |                                      |                     |                                                   |                                        |                                 |
| aitas                                                                                | Lançar Controle Gestacional                                                                                                    |                                      |                                     |                                      |                     |                                                   |                                        |                                 |
| 105                                                                                  | Estes dados devem ser preenchidos na seção Contr                                                                                                    | ole Gestacional                      |                                     |                                      |                     |                                                   |                                        |                                 |
| minhamentos                                                                          | - Problema/Condição avaliada                                                                                                    | ana naalizan a cooc                  | mamonto gosto -!                    | I nodo sou mouorde e                 | aa Duobloma on Card | liaão Avallada                                    |                                        |                                 |
| reonsulta                                                                            | Asma                                                                                                    | ara realizar o elice                 | Desnutrição                         | n poue ser marcado e                 | Diabetes            | αζαυ Αναπαυά                                      |                                        |                                 |
| sinas                                                                                | DPOC                                                                                                    |                                      | ☐ Hipertensão arterial              |                                      | Obesidade           |                                                   |                                        |                                 |
| •                                                                                    | Pré-natal                                                                                                    |                                      | Puericultura                        |                                      | ✓Puerpério (até 4   | 42 dias) Esse campo                               |                                        |                                 |
|                                                                                      | Saúde sexual reprodutiva Pode marcar                                                                                                    | esse campo OU                        | Tabagismo                           |                                      | Usuário álcool      |                                                   |                                        |                                 |
|                                                                                      | 🗌 Usuário outras drogas                                                                                                    | -                                    | □ Saúde mental                      |                                      | 🗌 Reabilitação      |                                                   |                                        |                                 |
|                                                                                      | Doenças Transmissíveis                                                                                                    |                                      |                                     |                                      |                     |                                                   |                                        |                                 |
|                                                                                      | Tuberculose                                                                                                    | 🗌 Hanseníase                         |                                     | Dengue                               |                     | DST                                               |                                        |                                 |
|                                                                                      | Rastreamento     Côrear de sele de vitere                                                                                                    |                                      |                                     |                                      |                     | eulae                                             | 4                                      |                                 |
|                                                                                      | Cancer de colo do utero                                                                                                    |                                      | Cancer de mama                      |                                      |                     | cular                                             |                                        |                                 |

| 10/10 | /2022 | 16:33 |
|-------|-------|-------|
|-------|-------|-------|

Zimbra

| 4                      | PACIENTE<br>Data de nascimento: 1<br>Fora de área -<br>Ver todos os dados | TESTE EE (1298517)<br>1309/2002 - 20 anos, 0 meses e 15 dias - Feminino<br>- Acessar Tele-saúde                                                                                               |                                                          |             |                                            |                                         | D<br>1.                              | ADOS IMPORTANTES<br>sangramento gengival | 2. gengivite                       |
|------------------------|---------------------------------------------------------------------------|----------------------------------------------------------------------------------------------------|----------------------------------------------------------|-------------|--------------------------------------------|-----------------------------------------|--------------------------------------|------------------------------------------|------------------------------------|
| FINALIZ                | AR ATEND.                                                                 | ) Ficar em observação: ]] Aita condicional:<br>27/09/2022 ás 16:11 1 ↑ Temperatura: 36,40 °C PA, (Sistólica / Diastólica): 122 mm/g<br>P, Cutánea: Subescapular Estado Nutricional: Sobrepeso | /76 mmhg-méd: 91.33 Ereo, Resp. 18 inm Ereo, Cer. 78 hpm | Pulsação: G | Bioemia: 92 mg/d/ J Sat, O2: 97 % Sat, CO2 | 27/09/2022 às 16:10 1 A Pesc: 74 kg     | Estatura: 163 cm JMC,: 27.85 ASC,: 1 | 1.7973216997222 Quad                     | dril: Cintura: <u>C.</u> Braquial: |
| Atendime               | nto                                                                       | □ Câncer de colo do útero                                                                                                    | Câncer de mama                                           |             | Risco cardiov                              | ascular                                 |                                      | Histórico do                             | Paciente                           |
| SOAP                   |                                                                           | <ul> <li>Outros Problemas/Condições Avaliadas</li> </ul>                                                                                                    |                                                          |             |                                            |                                         |                                      | + Filtros                                | SALVAR                             |
| SOAP                   |                                                                           | CIAP - 1<br>PARTO SEM COMPLICACÕES DE NASCIDO VIVO v.2 (W90)                                                                                                    | CID10 - :                                                | 1           |                                            | D10 - 2                                 | 9                                    |                                          | 2 - 15:11 0                        |
| Anamnese               | 2                                                                         |                                                                                                    |                                                          |             | 3                                          |                                         |                                      | Atendimento                              | 0                                  |
| FICHA DE<br>(COVID-19  | TRIAGEM                                                                   | IMPORTAR CID/CIAP DA TERMINOLOGIA                                                                                                    |                                                          |             |                                            |                                         |                                      | UPS                                      | Data                               |
| SOLICITA               | ÇÃO DE                                                                    | - Exames solicitados e avaliados                                                                                                    |                                                          |             |                                            |                                         |                                      | PAQUETA / 70411                          | DE 28/09/2022 às 15:11<br>95 (34)  |
| DENGUE                 |                                                                           |                                                                                                    |                                                          |             | Retinografia/Fundo de olho com oftalmol    | ogista                                  |                                      | Profissional                             | Conselho                           |
| ISOLAME                | E<br>NTO SOCIAL                                                           |                                                                                                    |                                                          |             | Sorologia de Sifilis (VDRI )               |                                         |                                      | ALVARO DE CARV/<br>(292)                 | ALHO COREN-SC-134602-ENF           |
| E-SUS                  | >                                                                         |                                                                                                    |                                                          |             | Sorologia para Dengue                      |                                         |                                      | СВО                                      |                                    |
| Individual             | naimento                                                                  |                                                                                                    |                                                          |             | Sorologia para HIV                         |                                         |                                      | Enfermeiro da esti<br>saude da fam (22   | rategia de<br>3565)                |
| Dados Imp              | portantes                                                                 | S S A Eletroforese de Hemoglobina                                                                                                    |                                                          |             | Teste indireto de antiglobulina humana (   | TIA)                                    |                                      | E-SUS                                    | 0 💿                                |
| Enfermage              | em                                                                        |                                                                                                    |                                                          |             | Teste de gravidez                          | ,                                       |                                      | Profissional                             | Local Necessidades                 |
| Exame Fís              | iico                                                                      |                                                                                                    |                                                          |             | Ultrassonografia obstetrica                |                                         |                                      | ALVARO DE<br>CARVALHO                    | UBS Não                            |
| Avaliação<br>Antropom  | étrica                                                                    |                                                                                                    |                                                          |             | Urocultura                                 |                                         |                                      | Turno                                    | Fichas                             |
| Controle 0             | Gestacional                                                               |                                                                                                    |                                                          | Triagem ne  | onatal                                     |                                         |                                      | Tarde                                    | Ficha de Atendimento Individual    |
| Aferições<br>Acolhimer | Vitais                                                                    |                                                                                                    |                                                          |             | Teste da orelhinha                         |                                         |                                      |                                          | Ficha de Procedimentos 👻           |
| Gráficos               |                                                                           |                                                                                                    |                                                          | 🗆 s 🗆 A     | Teste do olhinho                           |                                         |                                      |                                          |                                    |
| Terminolo              | gia                                                                       |                                                                                                    |                                                          | O S O A     | Teste do pezinho                           |                                         |                                      |                                          |                                    |
| Conduta                |                                                                           |                                                                                                    |                                                          |             |                                            |                                         |                                      |                                          |                                    |
| Teste Ráp<br>Exames e  | ido                                                                       | Ficou em observação?                                                                                                    |                                                          |             |                                            |                                         |                                      |                                          |                                    |
| Procedime              | entos                                                                     | ⊖ Sim ⊖ Não                                                                                                    |                                                          |             |                                            |                                         |                                      |                                          |                                    |
| Laudos                 | - 1                                                                       | NASE/Polo                                                                                                    |                                                          |             |                                            |                                         |                                      |                                          |                                    |
| Medicame               | entos                                                                     | □ Avaliação/Diagnóstico                                                                                                    | Procedimentos clínicos/Terapêutico                       |             | 🗌 Prescrição te                            | rapeutica                               |                                      |                                          |                                    |
| Encaminh               | amento                                                                    | Conduta/Desfecho *                                                                                                    |                                                          |             | · · · · · · · · · · · · · · · · · · ·      |                                         |                                      |                                          |                                    |
| Vacinas                |                                                                           | Retorno para consulta agendada                                                                                                    | Retorno para cuidado continuado/programado               |             | C Agendament                               | o para grupos                           |                                      |                                          |                                    |
| Document               | tos                                                                       | Anendamento para NASE                                                                                                    | □ Alta do enisódio                                       |             |                                            |                                         |                                      |                                          |                                    |
| Compared               | cimento 👻                                                                 | Agendamento para rivise                                                                                                    |                                                          |             |                                            |                                         |                                      |                                          |                                    |
|                        |                                                                           | Encaminhamento                                                                                                    |                                                          |             |                                            |                                         |                                      |                                          |                                    |
|                        |                                                                           | 🗌 Encaminhamento interno no dia                                                                                                    | Encaminhamento para serviço especializado                |             | 🗌 Encaminham                               | ento para CAPS                          |                                      |                                          |                                    |
|                        |                                                                           | 🗌 Encaminhamento para internação hospitalar                                                                                                    | Encaminhamento para urgência                             |             | 🗌 Encaminham                               | ento para Serviço de Atenção Domiciliar |                                      |                                          |                                    |
|                        |                                                                           | Encaminhamento para intersetorial                                                                                                    |                                                          |             |                                            |                                         |                                      |                                          |                                    |
|                        |                                                                           | CALIVAR                                                                                                    |                                                          |             |                                            |                                         |                                      | 4                                        |                                    |
|                        |                                                                           |                                                                                                    |                                                          |             |                                            |                                         |                                      |                                          | ,                                  |

| PACIENTE     Data de nascimento     Fora de área         | E TESTE EE (1298517) DAD<br>1308/2002 20 ans, Omsess e 15 dis - Feminino                                                                                                    | OS IMPORTANTES<br>ngramento gengival 2. gengivite                        |          |
|----------------------------------------------------------|----------------------------------------------------------------------------------------------------|--------------------------------------------------------------------------|----------|
| Ver todos os dado<br>Enfermagem?                         | s - Acessar Tele-suide                                                                                                    |                                                                          |          |
| FINALIZAR ATEND.                                         | 27/09/2022 as 16:11 1 A Temperature: 36.40 % PA (Statistics / Disatistics): 122 mm/g / 76 mm/g - méd: 91.33 Pres, Resp. 18 ipm Pulsapäc: Glicemia: 92 mg/d J Sat, O2: 97 % Sat, CO2: 27/09/2022 as 16:10 1 A Peso: 74 kg Estatura: 163 on MC; 27.85 ASC; 1.76                                                                                                    | 73216997222 Quadril: Cintura: <u>C.</u> Braquial:                        | * ©<br>• |
| Atendimento Atendimento                                  | Controle Gestacional Nesse exemplo, o controle gestacional foi encerrado automaticamento pela                                                                                                    | Histórico do Paciente                                                    |          |
| SOAP                                                     |                                                                                                    | + Filtros SALV                                                           | AR       |
| SOAP                                                     | Gestante Não fica selecionado automaticamente,                                                                                                    | * 28/09/2022 - 16:13                                                     | 0 ^      |
| Anamnese                                                 | Dados devido o encertamento anterior                                                                                                    | Atendimento                                                              | 0        |
| COVID-19)                                                | Status Data inicio  *                                                                                                    | UPS Data UNIDADE DE SAUDE 28/09/2022 às 16:13                            |          |
| TESTE COVID E                                            | Dados Gestacionais                                                                                                    | PAQUETA / 7041195 (34)                                                   |          |
| TERMO DE<br>ISOLAMENTO SOCIAL                            | Gravidez Planejada? Gravidez de Risco Puerpério<br>Sim Não                                                                                                    | Profissional Conselho<br>ALVARO DE CARVALHO<br>(292) COREN-SC-134602-ENF |          |
| E-SUS<br>Dados Importantes<br>Anotações de<br>Enfermagem | Data do Primeiro Ultrassom Data Provável do Parto pelo Ultrassom (DPPU)                                                                                                    | CBO<br>Enfermeiro da estrategia de<br>saude da fam (223565)              |          |
| Exame Físico                                             | * • • * • •                                                                                                    |                                                                          | _        |
| Avaliação<br>Antropométrica                              | Ciclo Gestacional                                                                                                    | * 28/09/2022 - 15:11                                                     | 0        |
| Controle Gestacional 🗦                                   | Peso prá-gestacional Altura Uterina BCF Idade Gestacional (semanas) Idade Gestacional (dias) Toque Vaginal Edema Movimentação Fetal                                                                                                    | Atendimento                                                              | B        |
| Aferições Vitais                                         | Image: box         Image: box         Image:                                                                                                    | UPS Data                                                                 |          |
| Acolhimentos                                             | Pesição Colo                                                                                                    | PAQUETA / 7041195 (34)                                                   |          |
| Terminologia                                             | *                                                                                                    | Profissional Conselho                                                    | -        |
| Conduta                                                  |                                                                                                    |                                                                          | _        |
| Teste Rápido                                             |                                                                                                    |                                                                          |          |
| Exames e<br>Procedimentos                                |                                                                                                    |                                                                          |          |
| Receitas                                                 |                                                                                                    |                                                                          |          |
| Laudos                                                   | SALVAR                                                                                                    |                                                                          |          |
| medicamentos<br>Encaminhamento                           | Ação Status Data início                                                                                                    |                                                                          |          |
| Interconsulta                                            | C C Encerrada sela terminologia (4) 27/09/2022                                                                                                    |                                                                          |          |
| Vacinas                                                  | Image: Second and Second and S |                                                                          |          |
| Comparesiments                                           |                                                                                                    |                                                                          |          |
| Evolução                                                 | Image: Second and a second second                |                                                                          |          |
|                                                          |                                                                                                    |                                                                          |          |

Zimbra

| Lens de resoumente. Isouradouz de encournesse e re dess' Fernitario<br>Fora de área<br>Ver todos os dados - Acessar Tele-asaide                                                                                                    | DADOS IMPORTANTES 1. sangramento gengival 2. gengivite                                                                                                    |
|----------------------------------------------------------------------------------------------------|----------------------------------------------------------------------------------------------------|
| ZAR ATEND. 23/09/2022 is 15:35 1 A Temperatura: PA (Sistôlica / Diastôlica): 120 mm/g / 80 mm/g - méd: 93:33 Freq. Resp. Car.: Pulsapäo: Gloemia: 98 mg/d J Sat. O2: 23/09/2022 is 19:33 1 A Pesc: 63 kg Estatura: 163 om [MC: 26:91 ASC: 1.6031986722868]                                                                                                    | Quadril: Cintura: C. Braquial: Cutânea: Subescapular                                                                                                    |
| Ex Exteres Exteres | Cuadril: Critura: C Braquial: C Cutánea: Subescapular<br>Histórico do Paciente<br>+ Filtros SALV<br>• 27/09/2022 - 15:56<br>Resultados de Exames<br>TESTE RAPIDO PARA SIFILIS NA<br>GESTANTE OU PAL/PARCEIRO<br>Solicitação:Origem Peddo Exame: (20587)<br>Data Resultado: 19/07/022 10:00-03:00<br>Resultado: Não Resperte<br>Solicitação:Origem Peddo Exame: (21098)<br>Data Resultado: 13/07/022 10:10-03:00<br>Resultado: Não Resperte<br>Solicitação:Origem Peddo Exame: (212088)<br>Data Resultado: 13/07/022 10:10-03:00<br>Resultado: Não Resperte<br>Solicitação:Origem Peddo Exame: (13399)<br>Data Resultado: 13/07/022 10:10-03:00<br>Resultado: Não Resperte |

\_

| ACIENTE TES<br>a de nascimento: 13/09/2<br>a de área<br>todos os dados - Ace<br>Enfermagem? D Fica | STE EE (<br>2002 · 20 anos, 0<br>ssar Tele-saúde<br>r em observaçã  | 1298517)<br>meses e 15 dias - Feminino<br>e<br>o? 🗌 Alta condicional?                                                                                                    |                                                                                                    |                                                         |                                                                  | DADOS IMPORTANTES<br>1. sangramento gengival 2. gengivite                                                                                                    |
|----------------------------------------------------------------------------------------------------|---------------------------------------------------------------------|----------------------------------------------------------------------------------------------------|----------------------------------------------------------------------------------------------------|---------------------------------------------------------|------------------------------------------------------------------|----------------------------------------------------------------------------------------------------|
| END. 27/09                                                                                         | 1/2022 às 16:11<br>tânea: Subesc<br>Termi<br>Codificaça<br>CID-10 P | A      Temperatura: 36,40      C <u>FA</u> (Statilica / Diastólica): 122 -      papular     Estado Nutricional: Sobrepso      nologia cip e CAP     or de diagnostico      CLD      ortuguês BR      V                                                                                     | nnhg / 76 mnhg - méd: 91.33    <u>Free, Resp.</u> ; 18 ipm    <u>Free, Cer</u> , 78 ipm    Pulsagër<br>Alertar | x    Glicemia: 92 mg/d/ J    Sat, O2: 97 %    Sat, CO2: | 27/09/2022 is 16:10 1 🕈 Pesc 74 kg Estatura: 163 cm MC, 27.85 AS | Interference         Interference         Interference< |
| GEM                                                                                                | Ação                                                                | Origem Codific<br>TERMINOLOGIA CIAP                                                                                                    | ação Código Terminologi<br>ABP003 SAUDE SEXU                                                                   | ia<br>AL E REPRODUTIVA                                  |                                                                  | Operation         Oata           UPS         Data           UNIDADE DE SAUDE         28/09/2022 ås 16:13           PAQUETA / 7041195 (34)         28/09/2022 ås 16:13                                                                                                    |
| OCIAL                                                                                              | ×                                                                   | TERMINOLOGIA CIAP                                                                                                    | W90 PARTO SEM C                                                                                                | COMPLICAÇÕES DE NASCIDO VIVO                            | •                                                                | Profissional Conselho<br>ALVARO DE CARVALHO<br>(292) COREN-SC-134602-ENI                                                                                                    |
| nto                                                                                                | Ficha Ate                                                           | ndimento Individual                                                                                                    |                                                                                                    |                                                         |                                                                  | CBO<br>Enfermeiro da estrategia de<br>saude da fam (223565)                                                                                                    |
| sional                                                                                             | Teste I     Anôr     O                                              | Kápido Cadastrados         nimo em testes rápidos         Teste rápido *         GRAVIDEZ         HIV         SARS-COVID-2         HIV GESTANTE         SIFILIS GESTANTE         HEPATITE B         SIFILIS         HEPATITE C         RT - PCR (SARS-COV-2)         RT - PCR (SARS-COV-2) |                                                                                                    |                                                         |                                                                  | Alva Do E     Atendimento     Repectais       Alva No De     Atendimento     Repectais       Turno     Fichas     Readmento       Tarde     Picha de Atendimento     Readmento                                                                                                    |
|                                                                                                    | Ação                                                                | Teste Rápido                                                                                                    | Exame Solicitado                                                                                               | Profissional Solicitante                                | Data Resultado                                                   |                                                                                                    |
|                                                                                                    |                                                                     | RT - PCR ( SARS-COV -2) - Confirmatório                                                                                                    | TESTE RAPIDO PARA DETECÇÃO DE SARS-COVID-2 (0214010163)                                                        | MARCIO DE SOUZA POUSA (969)                             | 28/09/2022 Não Reagente                                          |                                                                                                    |
|                                                                                                    |                                                                     | RT - PCR ANTIGENO (SARS-COV-2) - Confirmatório                                                                                                    | TESTE RAPIDO PARA DETECÇÃO DE SARS-COVID-2 (0214010163)                                                        | MARCIO DE SOUZA POUSA (969)                             | 28/09/2022 Não Reagente                                          |                                                                                                    |
|                                                                                                    |                                                                     | RT - PCR ANTIGENO (SARS-COV-2) - Confirmatório                                                                                                    | TESTE RÁPIDO PARA DETECÇÃO DE SARS-COVID-2 (0214010163)                                                        | MARCIO DE SOUZA POUSA (969)                             | 28/09/2022                                                       |                                                                                                    |
|                                                                                                    |                                                                     | HEPATITE C - Imunocromatografia ou fluxo lateral                                                                                                    | TESTE RAPIDO PARA DETECCAO DE HEPATITE C (0214010090)                                                          | ALVARO DE CARVALHO (292)                                | 27/09/2022 Não Reagente                                          |                                                                                                    |
|                                                                                                    |                                                                     | HEPATITE B - Imunocromatografia ou fluxo lateral                                                                                                    | TESTE RAPIDO PARA DETECCAO DE INFECCAO PELO HBV (021401)                                                       | 0104) ALVARO DE CARVALHO (292)                          | 27/09/2022 Não Reagente                                          | 4                                                                                                    |

| PACIEN     Data de nascime     Fora de área     Ver todos os d     Enfermager                                                                                                    | TE TESTE EE (1298517)                                                                                                    | DADOS IMPORTANTES<br>1 sangramento gengival 2 gengivite                                                                                                    | *<br>• |
|----------------------------------------------------------------------------------------------------|----------------------------------------------------------------------------------------------------|----------------------------------------------------------------------------------------------------|--------|
| FINALIZAR ATEND.                                                                                                    | 2309/2022 ás 15:35 1 🛉 Temperatura: 2A, (Sistólica / Dastólica): 120 mmhg / 80 mmhg - méd: \$3.33 Ergs, Resp.; Pulsação: Gloemia: 98 mg/d J Sat, O2: Sat, CO2: 2309/2022 ás 09:33 1 🌪 Peso: 63 kg Estatura: 153 om M.C.: 26.91 ASC: 1.6031986722869 Quadrit: Estato Nutricional: Nenhuma das Opções                                                                                                    | Cintura: C. Braquial: P. Cutânea: Subescapular                                                                                                    | 2      |
| FINALIZAR ATEND.         SOAP         Anamnese         FICHA DE TRIAGEM<br>(COVID-19)         SOLICITAÇÃO DE<br>TESTE COVID E<br>DENGUE         DENGUE         ESULAMENTO SOCIAL         E-SUS         FICHA A Endimento<br>Individual         Dados importantes         Anotações de<br>Enternagem         Entermagem         Avaliação         Antropométrica         Controle Gestacional         Aferições Vitais         Acolhimentos         Gráficos         Terminologia         Conduta         Teste Râpido         Exames e<br>Procedimentos         Receitas         Laudos | ZW000222 it 53 1 1       Tureextur:       24. (Badicar Dasolica) 120 mmly / 80 mmly -mid: 53.32       238.5002       238.002       23800022 it 60.30 1 M       Pace 58 / 19       Extrature 153 m       Act; 24.51       Act; 24.51       A | Cintura:<br>Cintura:<br>Cintura: |        |
| Encaminhamento<br>Interconsulta<br>Vacinas<br>Documentos<br>Comparecimento<br>Polytação da Produção<br>Desfecho                                                                                                    | Infiltração em cevidade sinovial (0000000000)         Remoção de corpo estranho de cavidade auditiva e nasal (040400000)         Remoção de corpo estranho subcutâneo (040010112)         Retirada de contos de cirurgia (0301100152)         Stuture simples (040100066)         Traisgem oftalmológica (0211060275)         Teste do olhinho (TRV)         Teste rápido                                                                                                    | 4                                                                                                    | •      |
|                                                                                                    |                                                                                                    | 1                                                                                                    | P      |

| PACIENT     Data de nascimer     Fora de área ·           | TE TESTE EE (1298517)<br>to: 13/08/002 - 20 anos, 0 meses e 14 diss -Feminino                                                                                                    | DADOS IMPORTANTES 1. sangramento gengival 2. gengivite |
|-----------------------------------------------------------|----------------------------------------------------------------------------------------------------|--------------------------------------------------------|
| Ver todos os da<br>Denfermagem                            | dag - Acasar Tele-saúde<br>2. G. Facer em Oservação - D. Alta condicional?                                                                                                    |                                                        |
| FINALIZAR ATEND.                                          | 2009/2022 ás 15:35 1 (1) Sat, O2: Sat, CO2: Sat, CO2: Sa | : Cintura: C. Braquial: P. Cutânea: Subescapular       |
| Finalizando ao                                            | Inal do Atendimento                                                                                                    | Histórico do Paciente                                  |
| Anamnese                                                  | Tamponamento de epistaxe (0404010342)                                                                                                    | + Filtros SALVAR                                       |
| FICHA DE TRIAGEM<br>(COVID-19)                            |                                                                                                    |                                                        |
| SOLICITAÇÃO DE<br>TESTE COVID E<br>DENGUE                 | Teste rápido                                                                                                    |                                                        |
| TERMO DE<br>ISOLAMENTO SOCIAL                             | De gravidez (0214010066)                                                                                                    |                                                        |
| E-SUS<br>Eicha Atendimento                                | Dosagem de Proteinúria                                                                                                    |                                                        |
| Individual                                                | □ Para HIV (0214010058)                                                                                                    |                                                        |
| Dados Importantes<br>Anotações de                         | □ Para hepatite C (0214010090)                                                                                                    |                                                        |
| Enfermagem                                                | □ Para sífilis (0214010074)                                                                                                    |                                                        |
| Avaliação                                                 | Administração de Medicamentos                                                                                                    |                                                        |
| Antropométrica                                            |                                                                                                    |                                                        |
| Aferições Vitais                                          | □ Oral (0301100217)                                                                                                    |                                                        |
| Acolhimentos                                              | Dintramuscular (0301100209)                                                                                                    |                                                        |
| Graficos<br>Terminologia                                  | □ Endovenosa (0301100195)                                                                                                    |                                                        |
| Conduta                                                   | □ Inalação / Nebulização (0301100101)                                                                                                    | <b>•</b>                                               |
| Teste Rápido                                              | ☐ Tópica (0301100233)                                                                                                    |                                                        |
| Exames e<br>Procedimentos                                 | Penicilina para tratamento de sífilis (0301100241)                                                                                                    |                                                        |
| Receitas                                                  | □ Subcutanea (SC) (0301100225)                                                                                                    |                                                        |
| Medicamentos                                              |                                                                                                    |                                                        |
| Encaminhamento                                            | SALVAR                                                                                                    |                                                        |
| Interconsulta<br>Vacinas                                  | Procedimento/Atividade * CBO * CID Serviço                                                                                                    |                                                        |
| Documentos                                                | Classificação                                                                                                    |                                                        |
| Comparecimento                                            |                                                                                                    |                                                        |
| Evolução<br>Digitação da Produção <b>&gt;</b><br>Destecho | Característica do Atendimento * Autorização Quantidade Qtde. Peso Qtde. Altura Qtde.<br>Eletivo (1)                                                                                                    |                                                        |
|                                                           |                                                                                                    |                                                        |
|                                                           | ADICIONAR NOVA                                                                                                    |                                                        |
|                                                           | 0 LEGENDA                                                                                                    |                                                        |
|                                                           | <del>Tachado</del> : Procedimento incompatível.                                                                                                    |                                                        |
|                                                           |                                                                                                    | •                                                      |